## Aláírás beállítása

- 1. "Egyéni beállítások→Azonosítók"
- 2. Kattintson az e-mail címére
- 3. Az "Elem szerkesztése" menüponton belül válassza az aláírás fület.
- 4. pipálja ki a "HTML aláírás" fület.
- 5. Illessze be a HTML kódját.

From: https://wiki.liw.digital/ - **Wiki - LIW Intermedia Kft.** 

Permanent link: https://wiki.liw.digital/doku.php?id=alairas\_webmail-en

Last update: 2023. 05. 30 11:44

×